# 플러스 전시 키워드별입찰

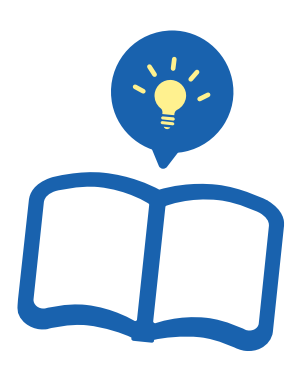

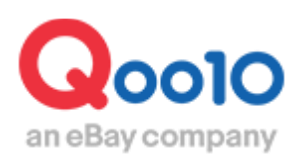

Update 2022-09

# 목차

| ▪ 플러스 전시(키워드별 입찰)이란?    |           |
|-------------------------|-----------|
| 1. 플러스 전시 (키워드별 입찰) 이란? | <u>3</u>  |
| 2. 플러스 전시의 순서           | <u>4</u>  |
| 3. 플러스 전시의 위치           | <u>5</u>  |
| Keyword Plus            | <u>7</u>  |
| ▪ 플러스 전시의 설정방법          |           |
| 1. 광고 선택                | <u>10</u> |
| 2. 입찰                   | <u>17</u> |
| ▪ 관련키워드 함께 광고           |           |
| 3. 낙찰                   | <u>22</u> |
| 4. 게재                   | <u>22</u> |
| ▪ 플러스 전시의 수정·취소         |           |
| 1. 입찰가격 수정              | <u>23</u> |
| 2. 입찰 취소                | <u>25</u> |

# 플러스 전시 (키워드별 입찰) 이란?

# 1. 플러스 전시 (키워드별 입찰) 이란?

- 플러스 전시 (키워드별 입찰) 는, 고객이 Qoo10 검색창에서 특정 키워드를 검색했을 때, 상품을 검색 결과 페이지의 상단에 게재하는 광고입니다.
- 목적 구매 고객을 타겟으로 한 광고이므로 상품 구매율이 높아집니다.
- 할인이 필수조건이 아니기 때문에, 할인이 불가능한 상품을 프로모션 하고자
   할 때는 플러스 전시를 추천합니다.

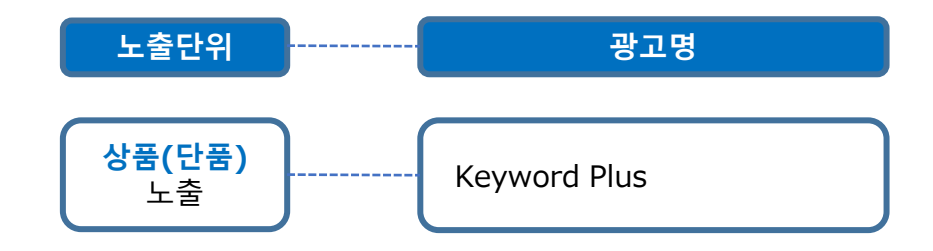

| 플러스 전시 |                                  |  |  |
|--------|----------------------------------|--|--|
| 할인율    | 필수조건 없음                          |  |  |
| 설정 요금  | 입찰제                              |  |  |
| 입찰 시작가 | 광고타입·키워드에 따라<br>100엔~1,000엔부터 시작 |  |  |
| 게재 기간  | 매일18 : 00시부터 24시간                |  |  |

플러스 전시(카테고리별 입찰)과는 무엇이 다른가요?
이 가이드에서 설명하고 있는 플러스 전시(키워드별 입찰)은, 고객이 Qoo10내 상품검색에서 해당 키워드를 검색했을 때 노출되는 광고입니다. 플러스 전시 (카테고리별 입찰) 은, 고객이 각 카테고리 페이지를 방문했을 때 노출되는 광고입니다. 플러스 전시(카테고리별 입찰)에 대한 정보는 여기를 클릭해주세요.

# 2. 플러스 전시의 순서

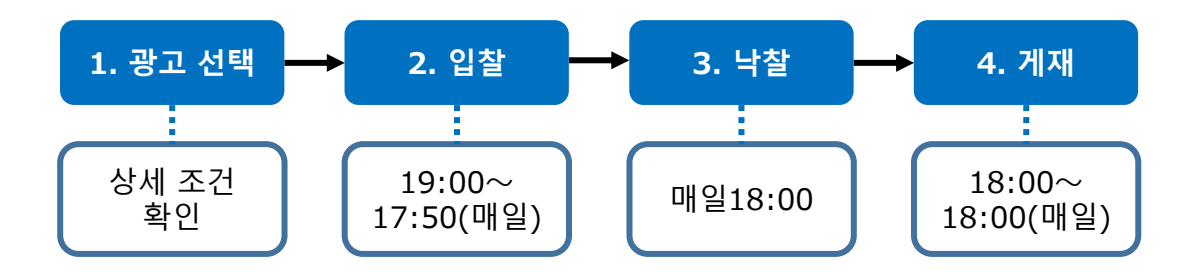

- 1. 광고 선택
- 광고의 노출단위나 노출페이지, 상품·셀러샵의 특성을 고려하여 광고 타입과 키워드를 결정합니다.

#### 2. 입찰

- 매일19:00부터 다음날17:50까지 입찰이 가능합니다.
- 여건상 매일 입찰하기 힘들 경우에는 입찰기간을 설정해두면 해당 기간중 자동적으로 입찰됩니다.
- 17:50부터 19:00까지의 시간에는 입찰할 수 없습니다. 이 시간대에는 입찰가격 수정이나 취소 또한 불가능하므로 주의 바랍니다.

#### 3. 낙찰

• 낙찰시간은 매일18:00입니다.

#### 4. 게재

낙찰된 상품은 18:00부터 다음날 18:00까지 24시간 동안 게재됩니다.

# 3. 플러스 전시의 위치

검색결과화면 <PC>

|                                                                                                    | 8540                          | My Goo10 (オカート ) 臼                                                                                                    | Opots AUD Language +                                                                                                    |
|----------------------------------------------------------------------------------------------------|-------------------------------|----------------------------------------------------------------------------------------------------|----------------------------------------------------------------------------------------------------|
| W31.275                                                                                                    | 540                           | 8:8 9>4>0                                                                                                    | /   Today's Sale   Qスペシャル                                                                                                    |
| パンスポーツ デジタル                                                                                                    | Mobile 4-14-11                | s sarat-                                                                                                    | 1.292+019 <del>31</del> 😑                                                                                                    |
| Savd 30     Savd 30     Savd 30 |                               |                                                                                                    |                                                                                                    |
| 1 29692) (*RB) (*                                                                                                    | HD) (+223775+5)               | A TUNU NO                                                                                                    | 07-)(#BB5249)                                                                                                    |
| 编制内心接单                                                                                                    |                               |                                                                                                    |                                                                                                    |
| 5/a = X (28.391)                                                                                                    | 104401 · 578 ID = (27.65      | 1) ファッション雑貨 (7,144)                                                                                                    | F8-9-22 (1.894)                                                                                                    |
|                                                                                                    |                               |                                                                                                    |                                                                                                    |
| Osix CHICHER/                                                                                                    | very                          |                                                                                                    |                                                                                                    |
| . BUCKER                                                                                                    | 秋田                            |                                                                                                    |                                                                                                    |
|                                                                                                    | RK                            |                                                                                                    |                                                                                                    |
| <b>60282</b> 4408<br>(283.8415) (28.881)                                                                                                    | その他<br>(1.124)                |                                                                                                    | ② 副皮なフィルタ                                                                                                    |
| 15 BA GO 9                                                                                                    | स्टिन्त्र <b>व्या</b> क्षेत्र | S.•.                                                                                                    | ≡                                                                                                    |
| ()                                                                                                    | Miction)                      | 20                                                                                                    | 1995                                                                                                    |
| ジーンズ★ショート・ビン・★カジ<br>ビン球団ファジョン★水香★サ                                                                                                    | マルヴォージス<br>ンヴル 890円<br>+.600円 |                                                                                                    | Keyword Plu                                                                                                    |
| 5 MissiFastion                                                                                                    |                               |                                                                                                    |                                                                                                    |
| 5                                                                                                    | 15:5:640                      | 20                                                                                                    | 1918                                                                                                    |
|                                                                                                    | ビース・キャップ<br>出せきち / ゆった        | <b>н</b>                                                                                                    |                                                                                                    |
| CHICHERU+ (1 1- 57)                                                                                                    | 4,14049                       |                                                                                                    | 이하 일반상품                                                                                                    |
| きら注意セットアップ 2018年夏 し<br>ノンショードバンウマシャン部屋着                                                                                                    | ディース上下セッ<br>ルームウエア夏 2,340     | ۳ <b>۵</b>                                                                                                    | 181                                                                                                    |
|                                                                                                    |                               | IDDA         IDDA         IDDA <thidda< th="">         IDDA         IDDA         <th< td=""><td>BC/2         MCB 277-2762         MCB         3247-2           XX 2.X - 7         23200-140000         4 = 4.4 ± 2         8267-2           (a) Sand SMB         4 = 4.4 ± 2         8267-2           (a) Sand SMB         4 = 6.4 ± 2         8267-2           (a) Sand SMB         4 = 6.4 ± 2         8267-2           (a) Sand SMB         4 = 6.4 ± 2         8267-2           (a) Sand SMB         4 = 6.4 ± 2         8267-2           (a) Sand SMB         (a) SMB         (a) SMB         (a) SMB           (a) Sand SMB         (a) SMB         (a) SMB         (a) SMB           (a) SMB         (a) SMB         (a) SMB         (a) SMB           (a) SMB         (a) SMB         (a) SMB         (a) SMB           (a) SMB         (a) SMB         (a) SMB         (a) SMB           (a) SMB         (a) SMB         (a) SMB         (a) SMB           (a) SMB         (a) SMB         (a) SMB         (a) SMB           (a) SMB         (a) SMB         (a) SMB         (a) SMB           (a) SMB         (a) SMB         (a) SMB         (a) SMB           (a) SMB         (a) SMB         (a) SMB         (a) SMB           (a) SMB         (a) SMB         (a) SMB</td></th<></thidda<> | BC/2         MCB 277-2762         MCB         3247-2           XX 2.X - 7         23200-140000         4 = 4.4 ± 2         8267-2           (a) Sand SMB         4 = 4.4 ± 2         8267-2           (a) Sand SMB         4 = 6.4 ± 2         8267-2           (a) Sand SMB         4 = 6.4 ± 2         8267-2           (a) Sand SMB         4 = 6.4 ± 2         8267-2           (a) Sand SMB         4 = 6.4 ± 2         8267-2           (a) Sand SMB         (a) SMB         (a) SMB         (a) SMB           (a) Sand SMB         (a) SMB         (a) SMB         (a) SMB           (a) SMB         (a) SMB         (a) SMB         (a) SMB           (a) SMB         (a) SMB         (a) SMB         (a) SMB           (a) SMB         (a) SMB         (a) SMB         (a) SMB           (a) SMB         (a) SMB         (a) SMB         (a) SMB           (a) SMB         (a) SMB         (a) SMB         (a) SMB           (a) SMB         (a) SMB         (a) SMB         (a) SMB           (a) SMB         (a) SMB         (a) SMB         (a) SMB           (a) SMB         (a) SMB         (a) SMB         (a) SMB           (a) SMB         (a) SMB         (a) SMB |

3. 플러스 전시의 위치

검색결과화면 <App>

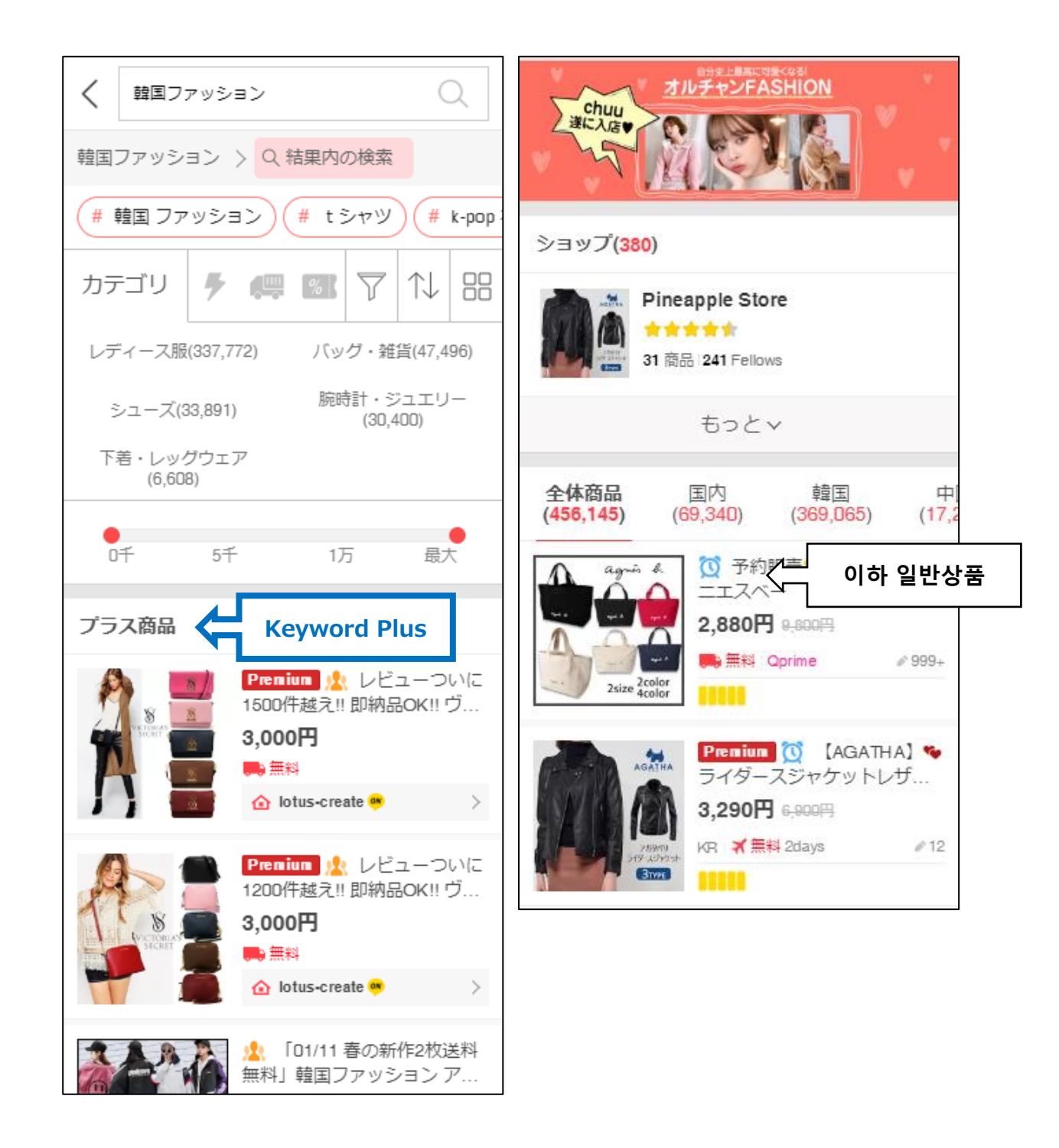

# 3. 플러스 전시의 위치 - Keyword Plus

• 키워드 검색시, 상품이 노출됩니다.

검색결과화면 <PC>

| $\cap$                                   |                                                                                                    |                                                                                                    | ログイン   My Qoo1(                                                                                                    | ) 「受力ート 「 🖾 Qpost 」 ヘルプ          | Language 👻  |
|------------------------------------------|----------------------------------------------------------------------------------------------------|----------------------------------------------------------------------------------------------------|----------------------------------------------------------------------------------------------------|----------------------------------|-------------|
| an eBay company                          |                                                                                                    | 韓国ファッショ                                                                                                    | シ 検索                                                                                                    | ランキング   Today's Sa               | le   Qスペシャル |
| レディースファッション                              | ₽ᠴ᠆₸৵コスメ                                                                                                    | メノズ・スポーツ デジタル・M                                                                                                    | lobile                                                                                                    | キー・ペピー エンタメ・e5                   | Føyk 😑      |
| 検索結果: 「韓国ファー<br>関連サーチ (# K-PC)<br>(# セント | ۲<br>PF                                                                                                    | 「한국                                                                                                    | ·패션」                                                                                                    | <b>(</b>                         | I 12+7)     |
|                                          |                                                                                                    |                                                                                                    |                                                                                                    |                                  |             |
| 全ての力テゴリ(6)<br>レディース服(254.808             | 韓国ファッション                                                                                                    | 結果内の検索                                                                                                    | 藤時計・ジュ エリー (27-401) ファッパノ                                                                                                    | ╕`ノ雑貨 (7.097) 下芸・トルク             | 7 (3 551)   |
|                                          | ,                                                                                                    |                                                                                                    |                                                                                                    |                                  | +           |
| 検索でのブランド                                 |                                                                                                    |                                                                                                    |                                                                                                    |                                  |             |
| CHERRY<br>KOKO                           | NANING9 ro                                                                                                    | CHICHERA                                                                                                    | VELY TAY                                                                                                    |                                  |             |
|                                          |                                                                                                    | 選択解除                                                                                                    | 検索                                                                                                    |                                  |             |
|                                          |                                                                                                    |                                                                                                    | <                                                                                                    |                                  |             |
| 検索結果: 韓国ファッシ                             | コン<br>全体<br>(352,851)<br>単<br>(40,4)                                                                                                    | 韓国         中国           02)         (282,025)         (29,310)                                                                                                    | <del>その他</del><br>(1,114)                                                                                                    | •                                | 高度なフィルタ     |
| 三↓ Qランキング順                               | - 価格 ●                                                                                                    | ● GO 発送                                                                                                    | 元の国全体                                                                                                    |                                  | = = =       |
|                                          | 0 57                                                                                                    | 1万 最大                                                                                                    |                                                                                                    |                                  |             |
|                                          | 0 5f<br>商品                                                                                                    | 1万 最大<br>名                                                                                                    | 販売価格                                                                                                    | 送料                               | 評価          |
|                                          | 0 5千<br>商品<br>2018 新品SH最高質女性のス!<br>二<br>レビュー(28) Q. フレビュー                                                                                                    | 1万 最大<br>名<br>ペ<br>パスタイリッシュな サンダル シュー:<br>MissFashion                                                                                                    | 販売価格<br>ズ靴 水着ビキ<br>690円<br>4,290円                                                                                                    | 送43<br>ズ 無料<br>愛OS 4 答案日<br>■ CN | 評価          |
|                                          | 0 5千<br>商品<br>2018 新品SH最高質女性のスレ<br>ニ<br>レビュー(28)   Q, フレビュー  <br>Premium 2018ワンピース、f<br>ン、 ンリスカート、セクシーなワン<br>レビュー(999+)   Q                                                                     | 1万 最大<br>名<br>3<br>3<br>3<br>3<br>3<br>3<br>3<br>3<br>3<br>5<br>5<br>3<br>5<br>5<br>3<br>5<br>5<br>3<br>5<br>5<br>5<br>5<br>5<br>5<br>5<br>5<br>5<br>5<br>5<br>5<br>5<br>5<br>5<br>5<br>5<br>5<br>5<br>5 | 販売価格<br>ズ靴水着ビキ<br>690円<br>1,290円<br>1,290円<br>1,100円<br>1,100<br>1,100<br>1,100 | 送村                               | 2765        |
|                                          | 0 5千<br>高品<br>2018 新品SH最高質女性のスレニ<br>レビュー(28) Q. フレビュー  <br>Premium 2018ワンピース。 (<br>ス. ンリスカート、セクシーなワン<br>レビュー(999+) Q. アレビュー<br>「建国ファッションoversize原宿店<br>XOにット/チェッグ柄/ルームウェ<br>レビュー(999+) Q. フレビュー | 17 最大<br>名<br>17 最大<br>2 MissFashion<br>日田夏新にますので、ご期待ください、6<br>ビース、レースのワンビース、正品版が<br>ビース、レースのワンビース、正品版が<br>「「風下シャッパワンビース/ペアルックのト・<br>アガーティ/マフラー/ダウンコートビッ?<br>3 Fashion-Ken                               | 東京価格                                                                                                    | 送                                | 評価          |

# 3. 플러스 전시의 위치 - Keyword Plus

#### • 키워드 검색시, 상품이 노출됩니다.

검색결과화면 <App>

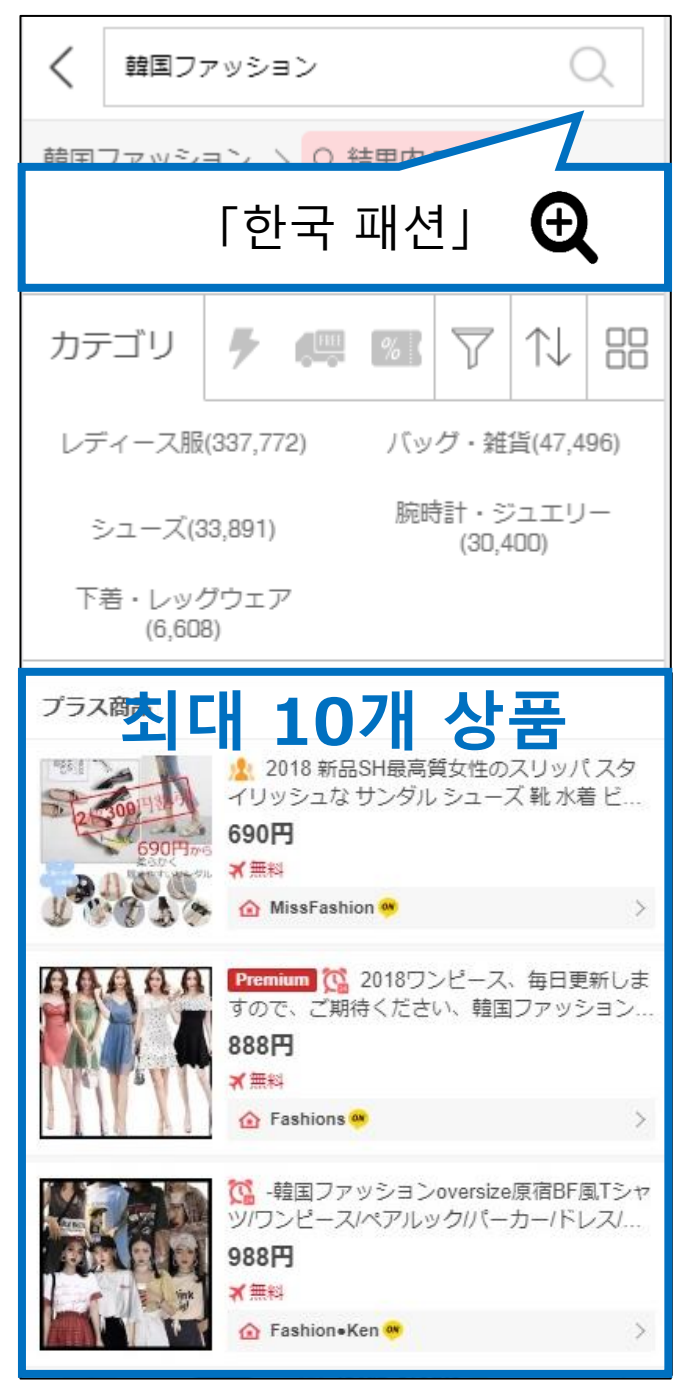

# 플러스 전시의 설정 방법

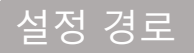

J·QSM에 로그인합니다. https://gsm.goo10.jp/GMKT.INC.GSM.Web/Login.aspx

# 프로모션 > 플러스 전시 > 키워드 별 입찰

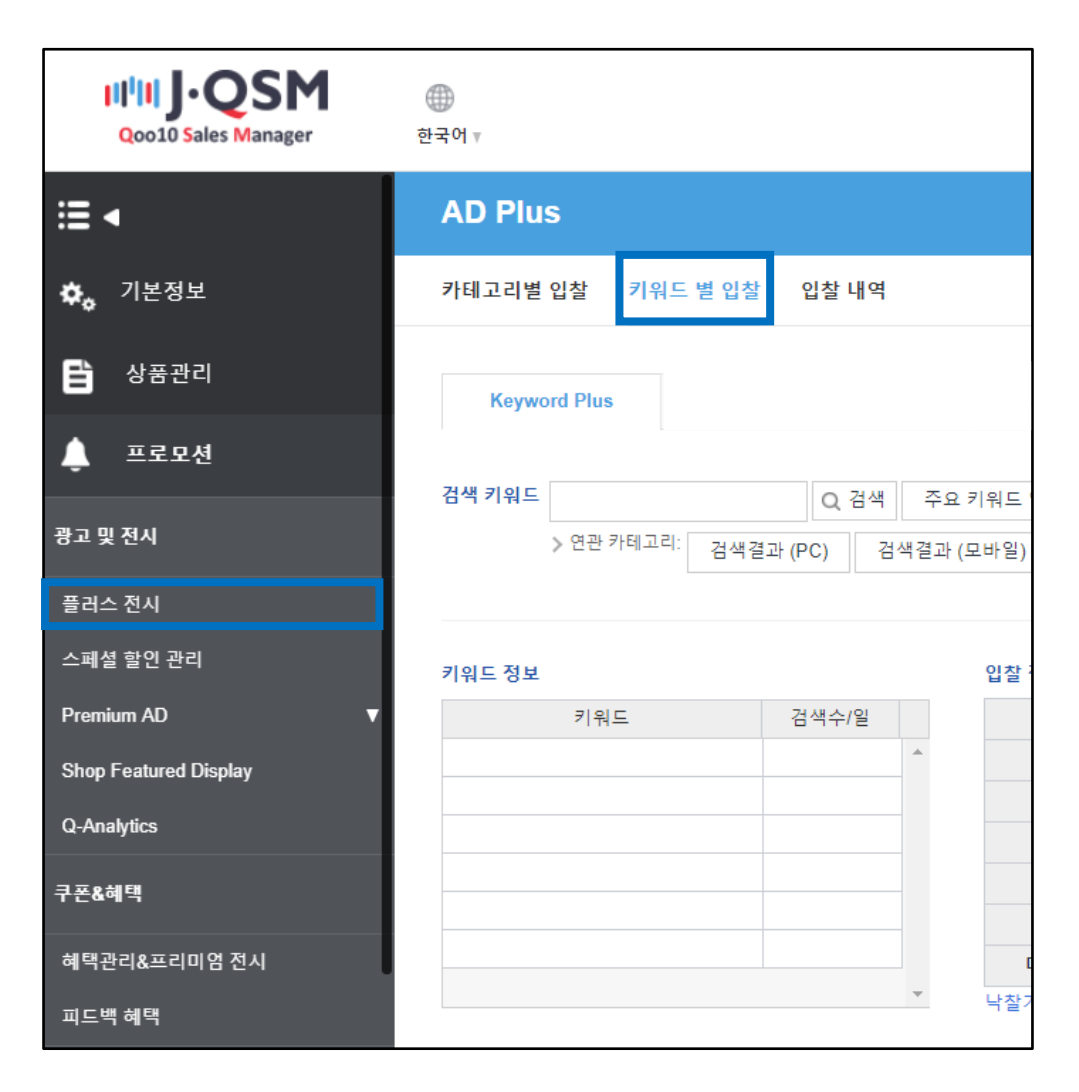

# 플러스 전시의 설정방법

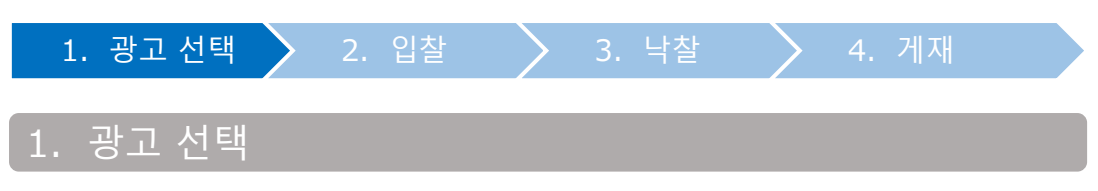

 광고 타입과 키워드의 특성을 확인해 입찰하고자 하는 광고 타입과 키워드를 결정합니다.

### (Keyword Plus)

| AD Plu | s                              |
|--------|--------------------------------|
| 카테고리별  | 입찰 키워드 별 입찰 입찰 내역              |
| Keywo  | ord Plus                       |
| 검색 키워드 | Q. 검색 인기 키워드 보기                |
|        | 》연관 카테고리: 검색결과 (PC) 검색결과 (모바일) |

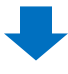

2 입찰하고자 하는 키워드를 입력하고 【검색】을 클릭 키워드는 일본어로 입력해주십시오.

| AD Plus              |                 |
|----------------------|-----------------|
| 카테고리별 입찰 키워드 별 입찰    | 입찰 내역           |
| Keyword Plus         |                 |
| 2<br>검색 키워드 韓国ファッション | Q, 검색 인기 키워드 보기 |
| 한국 패션 결과 (F          | PC) 검색결과 (모바일)  |

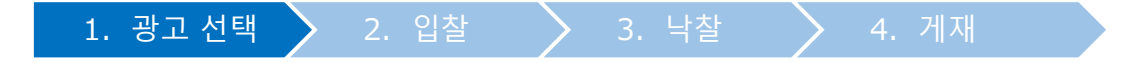

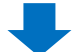

3 아래에 표시된 검색 결과로부터 각 정보를 확인합니다.

| Keyword Plus                                                                                              |           |  |               |         |   |   |          |          |         |        |          |
|----------------------------------------------------------------------------------------------------|-----------|--|---------------|---------|---|---|----------|----------|---------|--------|----------|
| 검색 키워드  월월 7 7 7 9 9 2 Q, 검색 인기 키워드 보기 성인 키워드 찾기<br>> 연관 카테고리: <u>2 7 7 - 7 8</u><br>검색결과 (PC) 검색결과 (모바일) |           |  |               |         |   |   |          |          |         |        |          |
| A                                                                                                    |           |  |               | В       |   |   | <u> </u> |          |         | D.     |          |
| 기워드 정보                                                                                                    |           |  | <u> 1찰 정보</u> |         | 1 |   |          | Ø        | '찰리스트(최 | 대 10건) |          |
| 키워드                                                                                                    | 검색수/<br>일 |  | 검색수/일         | 10809   |   | 1 | 1,000    | <b>^</b> | 1       | 14600  | <b>•</b> |
| 韓国ファッション                                                                                                  | 10527 ^   |  | 입찰 수          | 3       |   | 2 | 1,000    |          | 2       | 12700  |          |
| 韓国 ファッション                                                                                                 | 222       |  | 낙찰 예상         | 10      |   | 3 | 1,000    |          | 3       | 5000   |          |
| キュッション時間                                                                                                  | 35        |  | 나의 입찰수        | 0       |   | 4 | -        |          | 4       | 3500   |          |
| koros fachion                                                                                             | 17        |  | 시작가           | 1,000   |   | 5 | -        | _        | 5       | 3300   |          |
|                                                                                                    |           |  | 입찰단위          | 100     |   | 6 |          |          | 6       | 3200   |          |
| ¥国ノアツション 干<br>袖                                                                                           | 8         |  | 마감까지 남은 시     | 0:39:23 |   | 7 |          |          | 7       | 3000   |          |
| 합계내역                                                                                                    | 10809 🗸   |  | 산             |         |   | 8 |          | <b>T</b> |         |        | -        |
|                                                                                                    |           |  |               |         |   |   |          |          |         |        |          |

#### A. 키워드 정보

해당 키워드는 이곳에 표시된 유사 키워드를 모두 포함합니다. 예시) [한국패션]으로 입찰·낙찰된 상품은, [한국패션]으로 검색했을 경우 외에도, 이곳에 표시된 [한국 패션], [한국 옷], [korea fashion], [옷 한국] ...등으로 검색했을 경우를 모두 포함해 동일하게 적용됩니다.

| 키워드 정보          |       |   |  |  |
|-----------------|-------|---|--|--|
| 키워드             | 검색수/일 |   |  |  |
| 韓国ファッション 한국패션   | 11087 | - |  |  |
| 韓国 服 한국 옷       | 202   |   |  |  |
| 韓国 ファッション 한국 패션 | 171   |   |  |  |
| korea fashion   | 73    |   |  |  |
| 服 韓国 옷 한국       | 53    |   |  |  |
| 韓国服 한국옷         | 31    |   |  |  |
| オルチャン ファッション    | A     | • |  |  |

| D  | 0 | 차 | 저 | ы  |
|----|---|---|---|----|
| р. |   |   | 0 | T. |

| 입찰 정보        |         |
|--------------|---------|
| a. 검색수/일     | 10809   |
| b. 입찰 수      | 3       |
| C. 낙찰 예상     | 10      |
| d. 나의 입찰수    | 0       |
| e. 시작가       | 1,000   |
| f. 입찰단위      | 100     |
| g.마감까지 남은 시간 | 0:37:47 |
| 낙찰가 이력 보기    |         |

- a. 검색수/일 : 해당 키워드가 하루에 검색되는 횟수(최근 1주간 평균치)
   A. 키워드 정보에 표시된 유사키워드의 검색수도 모두 포함한 수치입니다.
   예시) 「한국패션」은 그 유사키워드들을 모두 포함해 하루 평균 11,624번 검색되고 있습니다.
- b. 입찰 수 : 현재 입찰된 건수
   예시) 현재 「한국패션」으로 입찰된 건은 1건입니다.
- c. 낙찰 예상 : 해당 광고의 최종 낙찰 건수
   예시) 이 광고는 최종적으로 10건의 상품이 낙찰됩니다.
- d. 나의 입찰수
- e. 시작가 : 입찰 시작가격 예시) 「한국패션」은 1,000엔이상부터 입찰할 수 있습니다.
- f. 입찰단위 : 입찰 단위가격
   예시) 「한국패션」은 1,000엔+100엔의 배수 단위로 입찰할 수 있습니다.
- g. 마감까지 남은 시간 : 입찰 종료시간인 17시50분까지의 남은시간

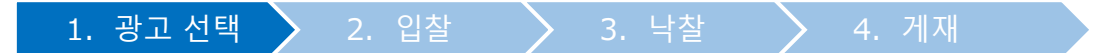

### C. 입찰 리스트

현재 입찰되어 있는 가격 리스트입니다. 자신의 입찰건은 <mark>노란색</mark>으로, 다른 판매자의 입찰건은 <mark>파란색</mark>으로 표시됩니다.

| 입찰 리스트 |       | Ø     |
|--------|-------|-------|
| 1      | 1,000 | •     |
| 2      | 600   |       |
| 3      | 500   |       |
| 4      | 500   |       |
| 5      | 400*  |       |
| 6      | 400*  |       |
| 7      | 400*  |       |
| _      |       | · · · |

### D. 낙찰 리스트

전날 낙찰된 가격 리스트입니다. 이 리스트를 참고로 해서 입찰가격을 정해 주십시오.

| 낙찰리스트( | 최대 10건) |   |
|--------|---------|---|
| 1      | 1100    | - |
| 2      | 1100    |   |
| 3      | 1000    |   |
| 4      | 1000    |   |
| 5      | 900     |   |
| 6      | 700     |   |
| 7      | 500     |   |
|        |         |   |

# <그 외 참고자료1>

【인기 키워드 보기】을 클릭하면, ①주요 키워드 입찰 현황판 ②일간 급상승 키워드 ③주간 급상승 키워드 를 확인할 수 있습니다.

| AD Plus         | s                               |
|-----------------|---------------------------------|
| 카테고리별           | 입찰 키워드 별 입찰 입찰 내역               |
| Keywo<br>검색 키워드 | ord Plus<br>Q. 검색 인기 키워드 보기     |
|                 | > 연관 카테고리: 검색결과 (PC) 검색결과 (모바일) |

# ➡

| 구포기워드 입       | 을 연왕쒼     | 검색수/일                    |
|---------------|-----------|--------------------------|
| 순위            | 키워드       | 주간평균/일                   |
| 순위            | 키워드       | 검색수/일                    |
| 순위            | 키워드       | 검색수/일<br>주간평균/일          |
| 순위<br>주간급상승 키 | 키워드       | 검색수/일<br>주간평균/일          |
| 순위<br>주간급상승 키 | 키워드<br>워드 | 검색수/일<br>주간평균/일<br>검색수/일 |

## <그 외 참고자료2>

| 【낙찰가 이력 보기】를 클릭하면                    |
|--------------------------------------|
| 해당 키워드의 최근 1개월간 낙찰가격 추이를 확인할 수 있습니다. |

| 입찰 정보      |         |
|------------|---------|
| 검색수/일      | 10404   |
| 입찰 수       | 3       |
| 낙찰 예상      | 10      |
| 나의 입찰수     | 0       |
| 시작가        | 1,000   |
| 입찰단위       | 100     |
| 마감까지 남은 시간 | 1:32:49 |
| 낙찰가 이력 보기  |         |

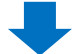

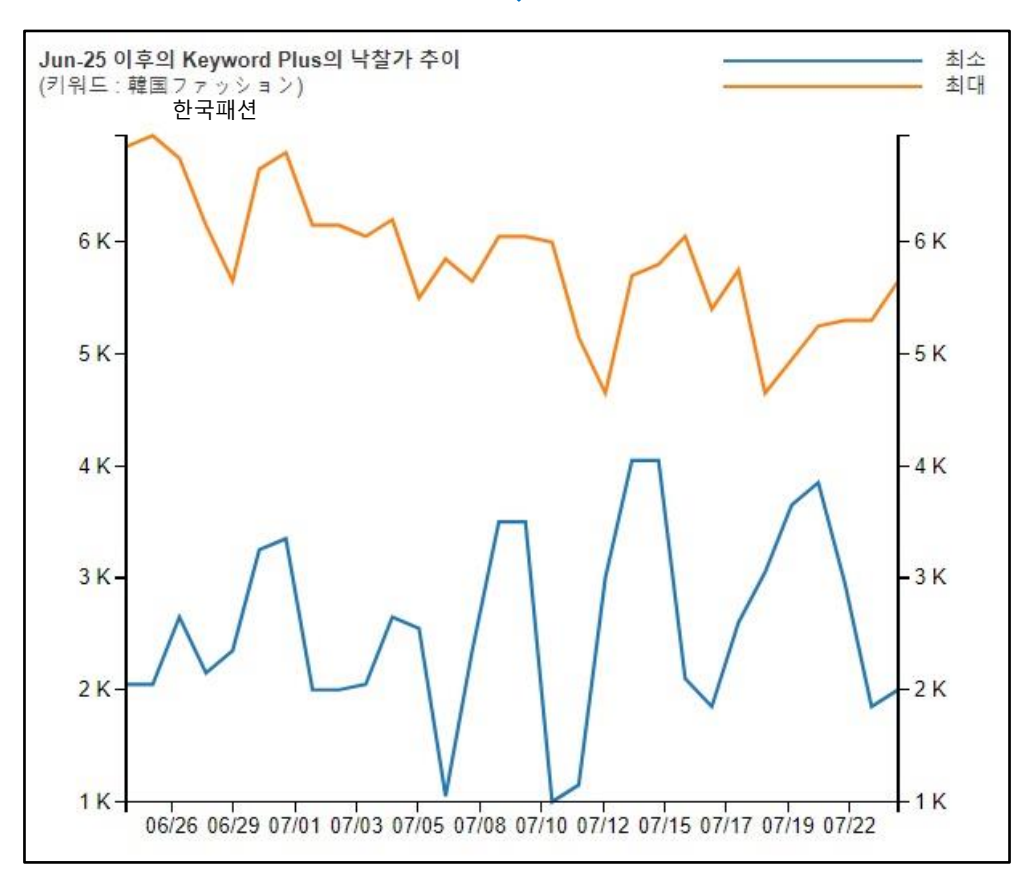

# 2. 입찰

#### [검색 키워드] 입력란에 입찰하고자 하는 키워드를 입력하고 【검색】 클릭 키워드는 일본어로 입력해 주십시오.

| AD Plus                                     |              |      |            |         |
|---------------------------------------------|--------------|------|------------|---------|
| 카테고리별 입찰 키워드 별 입경                           | 할 입찰 내역      |      |            |         |
| Keyw 🔎                                      |              |      |            |         |
| 검색 키워드 韓国 ファッション<br>> 연관 카테고리: <i>レディ</i> - | Q 검색<br>- 2服 | 인기 키 | 워드 보기      |         |
| 검색결과 (PC) 중                                 | 검색결과 (모바일)   |      |            |         |
| 키워드 정보                                      |              |      | 입찰 정보      |         |
| 키워드                                         | 검색수/일        |      | 검색수/일      | 10404   |
| 韓国ファッション                                    | 10122        | ^    | 입찰 수       | 3       |
| 韓国 ファッション                                   | 210          |      | 낙찰 예상      | 10      |
| ファッション韓国                                    | 48           |      | 나의 입찰수     | 0       |
| Korea Fashion                               | 15           |      | 시작가        | 1,000   |
| 韓国ファッション 半袖                                 | 9            |      | 입찰단위       | 100     |
| 합계내역                                        | 10404        |      | 마감까지 남은 시간 | 1:32:05 |

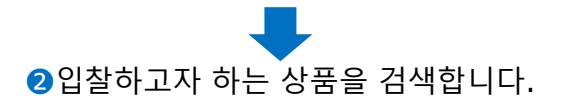

### A. Keyword Plus의 경우

# <<mark>카테고리</mark>로 상품을 검색하는 경우>

| 상품을 선택하기 |              |                |                  |
|----------|--------------|----------------|------------------|
| 카테고리 선택  | == 대분류 선택 == | ▼ == 중분류 선택 == | ▼ == 소분류 선택 == ▼ |
|          |              |                |                  |
| 상품코드     | 타이틀          |                | 대분류              |
|          |              |                |                  |
|          |              |                |                  |
|          |              |                |                  |
|          |              |                |                  |
|          |              |                |                  |
|          |              |                |                  |
|          |              |                |                  |
|          |              |                |                  |
|          |              |                |                  |

# <<mark>상품 코드</mark> 혹은 <mark>상품명</mark>으로 검색하는 경우> 「상품 코드」나「상품명」을 선택후, 내용을 입력하고【검색】

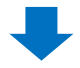

#### • 검색결과 리스트에서 해당상품을 더블클릭

| 상품을 선택하기     |                     |      |                 |                                               |
|--------------|---------------------|------|-----------------|-----------------------------------------------|
| 카테고리 선택      | == 대분류 선택 ==        | • =: | = 중분류 선택 == 🔻   | == 소분류 선택 == ▼                                |
| 상품코드         | 타이틀                 |      | I               | 대분류                                           |
| 598524814    | プロモーションテスト【都        | 商品名】 |                 | /ディース服                                        |
|              |                     |      |                 |                                               |
| 상품코드<br>상품가격 | 598524814<br>1,500円 | 상품정보 | Q0010           | <b>상품코드:598524814 바로가기</b><br>プロモーションテスト【商品名】 |
| 판배<br>입찰가    | 0<br>1,000 ~ 1,000  |      | an eBay company | 1,500円                                        |

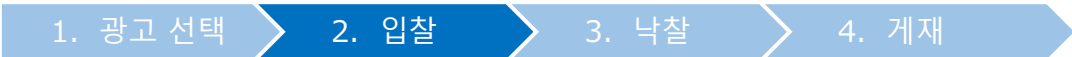

### 3 입찰가를 입력

| 입찰하기      |                                    |                     |           |
|-----------|------------------------------------|---------------------|-----------|
| ADPlus ID | 24116                              | 상품코드                |           |
| 입찰가 3     | 1000 Qca                           | sh/일 (시작가:1,000, 입칠 | 날단위: 100) |
| 필요 Q캐시    | <b>1,000</b> Q캐시 ( 내 Q통장: 잔액 0 Qca | sh Q캐시 구매하기 )       |           |
|           | ·                                  |                     |           |

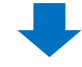

④ 입찰기간을 선택

- 매일 입찰 설정이 어려운 경우는 입찰기간을 설정해 두면, 해당 기간동안 자동으로 매일 입찰됩니다.
- 입찰 시작일은 당일부터 15일 이내의 날짜, 입찰 종료일은 당일부터 45일 이내로 설정해 주십시오.

| 입찰기간 4     | 2018 | 3/07/26 | )  | :<br>- | 2018/ | 07/26 | ::: |
|------------|------|---------|----|--------|-------|-------|-----|
| 전시 타입      | •    | Jul     |    | • 2    | 018   | •     |     |
| I          | SU   | MO      | TU | WE     | TH    | FR    | SA  |
|            | 1    | 2       | 3  | 4      | 5     | 6     | 7   |
| 이창 마가까지 나오 | 8    | 9       | 10 | 11     | 12    | 13    | 14  |
| 62 7644 65 | 15   | 16      | 17 | 18     | 19    | 20    | 21  |
|            | 22   | 23      | 24 | 25     | 26    | 27    | 28  |
|            | 29   | 30      | 31 |        |       |       |     |
|            |      |         |    |        |       |       |     |

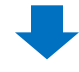

⑤ 우측 하단의 【입찰하기】를 클릭

|     | 입찰기간  | 2018/07/26 🛱 ~ 2018/07/26 🛗 |
|-----|-------|-----------------------------|
|     | 전시 타입 | ◉ 즉시 구매 ─ 경매                |
| 643 | 3:51  |                             |
|     |       | 5 입찰하기 조기화                  |

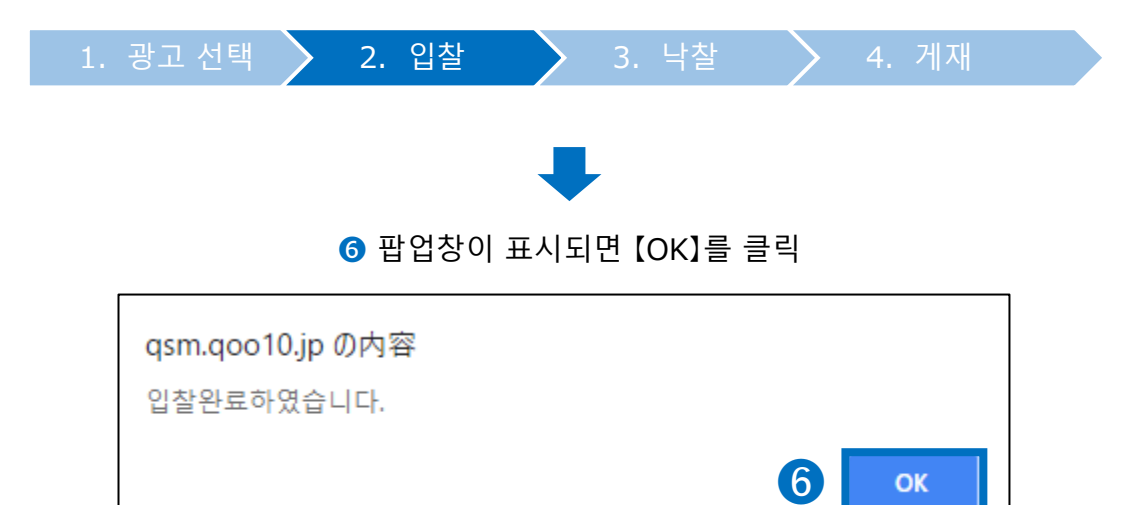

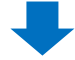

⑦ 입찰 리스트에 자신의 입찰건이 추가되어있는지 확인

| 입찰 리스트 |        | Ф        |
|--------|--------|----------|
| 1      | 1,000  | <b>^</b> |
| 27     | 1,000* |          |
| 3      |        |          |
| 4      |        |          |
| 5      |        |          |
| 6      |        |          |
| 7      |        |          |
| 8      |        | -        |

# ✓ 관련 키워드 함께 광고하기 (선택사항)

#### [관련키워드도 함께 광고하기] 기능을 통해 입찰하고자 하는 키워드와 관련된 키워드를 중복으로 입찰할 수 있습니다.

| 관련:  | 키워드도 함께 광고하            | 기(옵션)  |        |       |       |        |            |   |
|------|------------------------|--------|--------|-------|-------|--------|------------|---|
| + 71 | 0.0.0.0                | 검색수/일  |        | 100.5 | 01113 | 117570 | 01#171.000 |   |
| ÷^r  | 내표키워드                  | 주간평균/일 | প্যম্ব | 신영광   | 집들옷   | Alast  | 입경지 위된     |   |
|      | 韓国 [전제보기 >>]           | 1,015  | 998    | 2     | 0     | 300    | 0~0        | ~ |
|      | 韓国 ワンピース 「日和林川 いり      | 791    | 898    | 4     | 5     | 200    | 200 ~ 300  |   |
|      | 韓国 メンズファッション [전체보기 >>] | 631    | 625    | 1     | 0     | 200    | 0~0        |   |
|      | t > + ♡ 韓国 [전체보기 >>]   | 564    | 560    | 2     | 0     | 200    | 0 ~ 0      |   |
|      | スカート 韓国 [전체보기 >>]      | 360    | 419    | 1     | 0     | 100    | 0~0        |   |
| п    | 韓国 服 [전체보기 >>]         | 298    | 298    | 0     | 0     | 100    | 0~0        | * |

#### 1 함께 입찰하고자 하는 관련 키워드를 체크 선택합니다.

| 관련키워드 | 도 함께 광고하기(옵션)      |        |       |
|-------|--------------------|--------|-------|
| 츠가    | 대표키의드              | 검색수/일  |       |
| 71    | 네프키워드              | 주간평균/일 | 어제    |
|       | 韓国ファッション [전체보기 >>] | 10,404 | 7,998 |
|       | 韓国コスメ [전체보기 >>]    | 4,586  | 3,748 |
|       | 韓国子供服 [전체보기 >>]    | 1,677  | 1,751 |
|       | 韓国 パッグ [전체보기 >>]   | 1,613  | 1,246 |
|       | 韓国 リュック [전체보기 >>]  | 1,316  | 1,200 |

### 2 입찰하기 하단에 키워드가 추가된 것을 확인할 수 있습니다. 키워드 확인 후 [입찰하기] 버튼을 클릭합니다.

| 입찰하기      |                                    |                 |                        |              |                    |       |
|-----------|------------------------------------|-----------------|------------------------|--------------|--------------------|-------|
| ADPlus ID | 75161                              | 상품코드            |                        |              | 입찰기간               | 2019  |
| 키워드       | 韓国                                 | 입찰가             | 300                    | Qcash/일 (시작기 | 가:300, 입찰단위: 100)  |       |
| 키워드       | 韓国ファッション                           | 입찰가             | 1,000                  | Qcash/일 (시작기 | 가:1000, 입찰단위: 100) | × del |
| 키워드       | 韓国 バッグ                             | 입찰가             | 400                    | Qcash/일 (시작기 | 가:400, 입찰단위: 100)  | × del |
| 필요 Q캐시    | <b>1,700</b> Q캐시 ( 내 Q통장: 잔액 51,79 | 0 Qcash Q캐시 구매하 | 7  )                   |              |                    |       |
|           |                                    | 입찰 마건           | 남까지 남은 시간: <b>7</b> :: | 31:33        | 입찰히                | 17    |

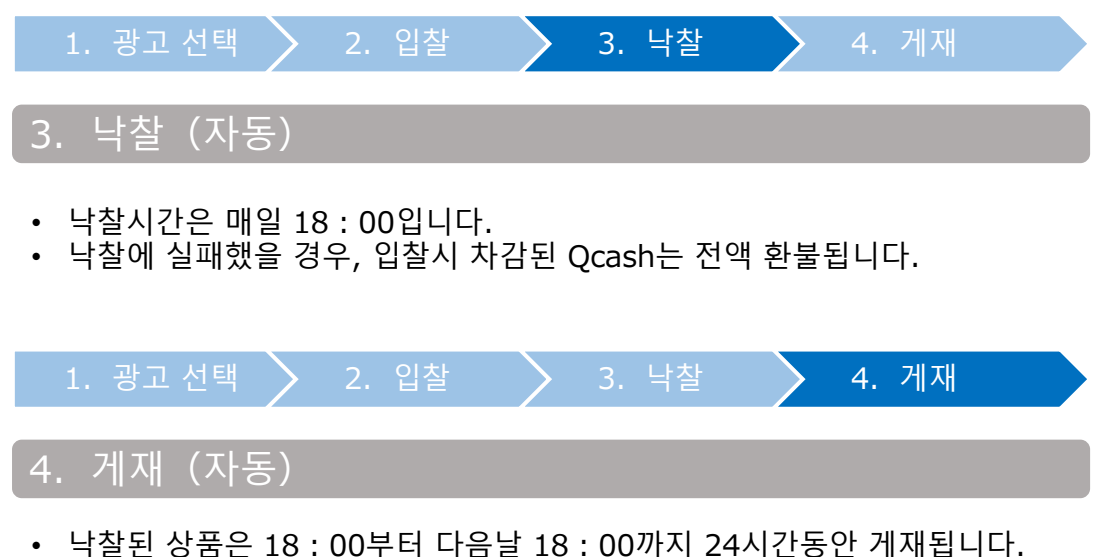

 직실된 성품은 18 : 00구너 다음을 18 : 00까지 24지신동한 개채됩니다.
 게재중인 상품은 아래 메뉴에서 확인 가능합니다. 전시중 리스트 우측에 표시되는 [PC Go][Mobile Go]를 클릭하면 각각 실제 게재중인 페이지로 이동합니다.

| A | D Plus       |                  |              |           | AD Plu | s가이드     | Q캐시 |
|---|--------------|------------------|--------------|-----------|--------|----------|-----|
| ₹ | ·테고리별 입찰 키유  | 드 별 입찰 입찰 내      | 역            |           |        |          |     |
|   | Keyword Plus | Q-Special Keywor | rd Plus      | Shop Keyw |        |          |     |
|   | 전시중 (3건)     |                  |              |           |        |          |     |
|   | 타입           | 입찰가              | 순위 / 입찰기     | 가 범위      |        |          |     |
|   | Keyword Plus | 350              | 3 ( 200 ~ 40 | 0)        | PC Go  | Mobile G | o   |
|   | Keyword Plus | 350              | 4 ( 200 ~ 40 | 0)        | PC Go  | Mobile G | o   |
|   | Keyword Plus | 350              | 5 ( 200 ~ 40 | 0)        | PC Go  | Mobile G | 0   |
|   |              |                  |              |           |        |          |     |

# 플러스 전시의 수정·취소

• 플러스 전시는 낙찰시간 전이라면 입찰가 수정이나 입찰 취소가 가능합니다.

# 1. 입찰가격의 수정

• 낙찰시간 전이라면 입찰가를 수정할 수 있습니다.

1 【입찰 내역】을 클릭

| AD Plus  |               |       |  |
|----------|---------------|-------|--|
| 카테고리별 입찰 | 1<br>키워드 별 입찰 | 입찰 내역 |  |

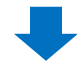

②【나의 입찰정보(상세)】에 필요에 따라 타입・상품 코드・입찰 기간 등을 입력하고【검색】을 클릭

| 나의 입찰정보 | !(상세) |     |           |      |        |       |                |     |        |     | 6   | 2 9  | 넘색 |
|---------|-------|-----|-----------|------|--------|-------|----------------|-----|--------|-----|-----|------|----|
| 타입      |       | 전체  |           | ۳    | 현재상티   | H     | 전체 🔻           |     | 상품코드 ▼ |     |     |      |    |
| 입찰기간    |       | 201 | 8/07/26 ~ | 2018 | /08/02 | 오늘 내일 | 지난 7일 지난 30    | )일  |        |     |     |      |    |
| 입찰번호    | 타입    |     | 키워드/카테고리  | 2    |        | 전시 일자 | 상품번호/기획<br>전번호 | 타이틀 |        | 입찰가 | 입찰일 | 현재상태 |    |
|         |       |     |           |      |        |       |                |     |        |     |     |      | ^  |
|         |       |     |           |      |        |       |                |     |        |     |     |      |    |
|         |       |     |           |      |        |       |                |     |        |     |     |      |    |
|         |       |     |           |      |        |       |                |     |        |     |     |      | -  |

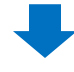

3 검색결과 리스트에서 수정하고자 하는 입찰건 체크표시 (단건 선택/복수 선택가능)

| 전· 외자     2019/08/20     ·     2019/09/19     오프 내일 지난7일 지난30일·       V     입장····     타입     기워드/카테고리     전시 임자     상중변호/기<br>직전성 요.     타이들     입장····     입장····     입장····       I 199386     Keyword Plus     Iphonex7 - ス     2019-08-22     프로·····     프로·····     대학자 전장········     요.     1     500     2019-08-22       ····································                                                                                                    | 타입       |         | 전체           | •      | 현재상태   | 전체         | •               | 상풍코드 🔻                                                                                                    | 키워드/위     | 아테고리 |            |
|----------------------------------------------------------------------------------------------------|----------|---------|--------------|--------|--------|------------|-----------------|----------------------------------------------------------------------------------------------------|-----------|------|------------|
| V         입찰번호         타입         기워드/카테고리         전시 입자         성봉번호/기<br>목진번호         타이들         입찰가<br>순위         입찰가         입찰가           I         1993866         Keyword Plus         Iphonexケース         2019-08-22         파파크라 다         Imm 고 바이트         1         500         2019-08-22           I         1993882         Keyword Plus         Iphonexケース         2019-08-22         -프페르지         Imm 고 바이프 비 (고 빈 - 빈 円)         1         500         2019-08-22 | 전시       | 일자      | 2019/08/20 ~ | 2019   | /09/19 | 오늘 내일 지    | 1년 7일 지난 3      | 09                                                                                                    |           |      |            |
| ✓       1993866       Keyword Plus       iphonexケース       2019-08-22       第二日第二日第二日第二日第二日第二日第二日第二日第三日       2       400       2019-08-22         ✓       1993882       Keyword Plus       iphonexsケース       2019-08-22       -三田田田田       1       500       2019-08-22                                                                                                    | v        | 입찰번호    | 타입           | 키워드    | /카테고리  | 전시 일자      | 상풍번호/기<br>획전번호  | 타이틀                                                                                                    | 입찰가<br>순위 | 입찰가  | 입찰얼        |
| ✓         1993882         Keyword Plus         iphonexs 7 - 2         2019-08-22         -三細田新田         「日本日本日本日本日本日本日本日本日本日本日本日本日本日本日本日本日本日本日本                                                                                                    |          | 1993866 | Keyword Plus | iphone | exケース  | 2019-08-22 | <b>350 05</b> R | 【動動力整定の人工変換的なりますの例<br>改正 事件相等点 【1302-101595                                                                                                    | 2         | 400  | 2019-08-22 |
|                                                                                                    | <b>⊻</b> | 1993882 | Keyword Plus | iphone | ixsケース | 2019-08-22 | -5-04           | (Marine and a state of the state of the stat | 1         | 500  | 2019-08-22 |

입찰번호

전시 일자

입찰가

타입

2027846

Keyword Plus

최소: 200 ~ 최대 : 300

2019-09-19

입찰

200

# 1. 입찰가격의 수정

입찰상세정보:

④ 하단에 입찰 상세 정보가 표시되면, 【입찰가】란에 수정할 입찰가격을 입력

| 입찰번호             | 2027845                  | 카테고리 | 韓国ファッション                             |
|------------------|--------------------------|------|--------------------------------------|
| 타입               | Keyword Plus             |      |                                      |
| 전시 일자            | 2019-09-19               |      | 상품코드: 551364: 바로가기                   |
| 현재상태             | 입찰                       | 상품정보 | ○町15時日 フロットションの町5月2日、ション27月27日、後期1月1 |
| <sub>입찰가</sub> 4 | 1,000                    |      | 1,599円                               |
|                  | 최소: 1,000 ~ 최대 : 1,000 🔎 |      |                                      |
|                  |                          |      |                                      |
| 입찰번호             | 2027846                  | 카테고리 | ジャケット                                |
| 타입               | Keyword Plus             |      |                                      |
| 전시 일자            | 2019-09-19               |      | 상품코드: 5051264: 바로가기                  |
| 현재상태             | 입찰                       | 상품정보 | ○115時月フロック日ンスプリングローン論2枚10枚           |
| 입찰가              | 200                      |      | 1,899円                               |
| 1971 ·           |                          |      |                                      |

➡

입찰상세정보: 입찰번호 2027845 카테고리 韓国ファッション 타입 Keyword Plus 상품코드: 50512641 바로가기 >815886月7日、9日 > 24158月7日、9日 > 2713月7日、9日 > 2713月 전시 일자 2019-09-19 현재상태 입찰 상품정보 1.599 1,000 입찰가 최소: 1,000 ~ 최대 : 1,000 🔎

ジャケット

상품코드: 5014641 바로가기 아파패티코그 아프 아코코가 위험 ~ \$4000 mtt

5

수정 취소

1.899円

카테고리

상품정보

ρ

# 5 가격 수정 후 페이지 하단의 【수정】 버튼 클릭

# ❻ 팝업창의 【OK】 클릭

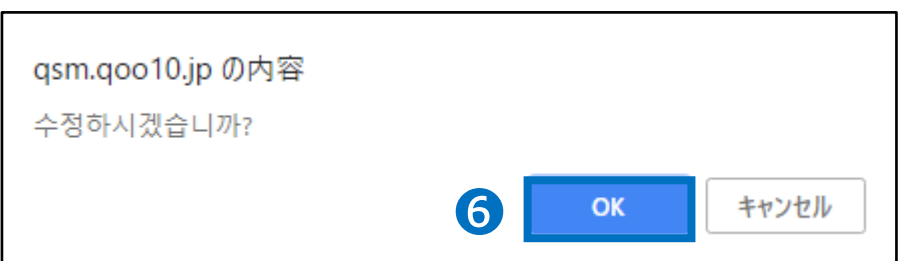

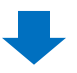

• 낙찰 시간 전까지는 입찰을 취소할 수 있습니다.

1【입찰내역】을 클릭

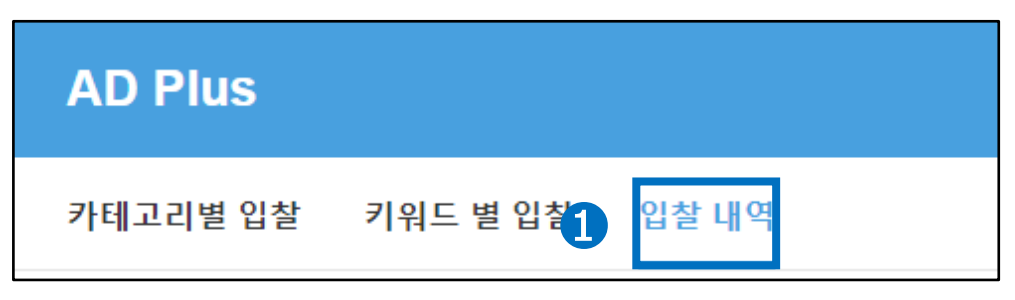

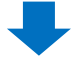

②【나의 입찰정보(상세)】에 필요에 따라 타입·상품 코드·입찰기간 등을 입력하고,【검색】을 클릭

| 나의 입찰정 | 보(상세) |     |           |       |       |    |      |             |       |        |     | (   | 2    | (검색 |
|--------|-------|-----|-----------|-------|-------|----|------|-------------|-------|--------|-----|-----|------|-----|
| 타입     |       | 전체  |           | ٣     | 현재상티  | ł  | 3    | 전체 🔻        |       | 상품코드 ▼ |     |     |      |     |
| 입찰기간   |       | 201 | 8/07/26 ~ | 2018/ | 08/02 | 오늘 | 함 내일 | 지난 7일 지난 30 | 92    |        |     |     |      |     |
| 이차버호   | FEOL  |     | 키이드/카테고   | 21    |       | 전시 | OITL | 상품번호/기획     | FEOLE |        | 이차기 | 이차이 | 혀재사태 |     |
| ua da  | 98    |     | 111-111-1 | -1    |       | 24 | 20   | 전번호         | 티이글   |        | 821 | 622 | 전세공태 | *   |
|        |       |     |           |       |       |    |      |             |       |        |     |     |      |     |
|        |       |     |           |       |       |    |      |             |       |        |     |     |      |     |
|        |       |     |           |       |       |    |      |             |       |        |     |     |      |     |
|        |       |     |           |       |       |    |      |             |       |        |     |     |      |     |
|        |       |     |           |       |       |    |      |             |       |        |     |     |      | ×.  |

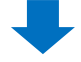

3 검색결과 리스트에서 취소하고자 하는 입찰건 체크표시 (단건 선택/복수 선택가능)

| 타입 |         | 전체           | ٠      | 현채상태    | 전체         | •              | 상풍코드 ▼                                       | 키워드/위     | ·테고리 |            |
|----|---------|--------------|--------|---------|------------|----------------|----------------------------------------------|-----------|------|------------|
| 천시 | 일자      | 2019/08/20   | ~ 2019 | 9/09/19 | 오늘 내일 기    | 미난 7일 지난 3     | 2012                                         |           |      |            |
| ۷  | 입찰번호    | 타입           | 키워드    | 카테고리    | 전시 일자      | 상풍번호/기<br>획전번호 | 타이틀                                          | 입찰가<br>순위 | 입찰가  | 입찰얼        |
|    | 1993866 | Keyword Plus | iphon  | exケース   | 2019-08-22 | 980-06 R       | 【通費均量的3人工算過時以後44.9%)<br>改革 第二個第三 【1305-12595 | 2         | 400  | 2019-08-22 |
| ~  | 1993882 | Keyword Plus | iphone | exsケース  | 2019-08-22 | -5-04          | NAL BEINGEN IN STRATTENE                     | 1         | 500  | 2019-08-22 |
|    |         |              |        |         |            |                | INDERSON DESIGNATION                         |           |      |            |

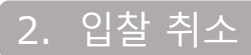

# ④ 하단에 입찰상세정보가 표시되면, 우측 하단의 【취소】 클릭

| 입찰번호  | 2027845                  | 카테고리 | 韓国ファッション                                                   |
|-------|--------------------------|------|------------------------------------------------------------|
| 타입    | Keyword Plus             |      |                                                            |
| 전시 일자 | 2019-09-19               |      | 상품코드: 5051264 8 바로가기                                       |
| 현재상태  | 입찰                       | 상품정보 | > mit Sample ファート ションスが Sample ファックシステリングロート Sample Nation |
| 인찰가   | 1,000                    |      | 1,599円                                                     |
|       | 최소: 1,000 ~ 최대 : 1,000 🔎 |      |                                                            |
| 이창버ㅎ  | 2027846                  | 카테고리 | State w h                                                  |
| 타입    | Keyword Plus             |      |                                                            |
| 전시 일자 | 2019-09-19               |      | 상품코드: 5551561: 바로가기                                        |
| 현재상태  | 입찰                       | 상풍정보 | → ● ● ● ● ● ● ● ● ● ● ● ● ● ● ● ● ● ● ●                    |
| 인챀가   | 200                      | 000- | 1,899円                                                     |
|       | 최소: 200 ~ 최대 : 300       |      | 4                                                          |
|       |                          |      |                                                            |

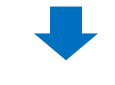

### 5 팝업창의 【OK】 클릭

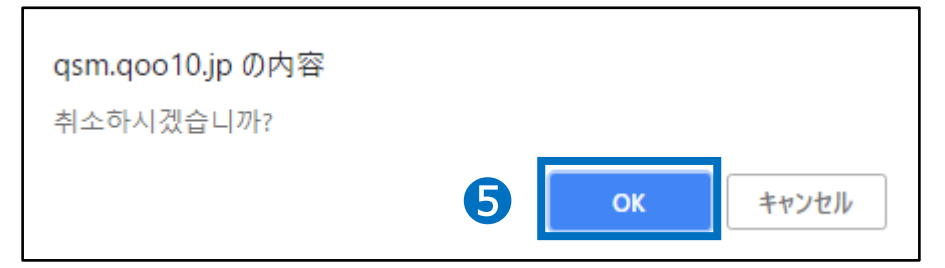

# 문의처 <u>Qoo10에 문의하기</u>> 카테고리 [QSM조작]> [프로모션·쿠폰·Qcash]